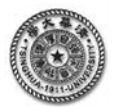

## 有限元分析的典型 Project

## 【高级建模 Project8】p 方法的建模与应用 平面问题的 p 型单元建模与分析

如图 8.1 所示,带孔方板受均布拉力作用,使用 p 型单元,分析孔边缘最大应力,相关的参数如下。

几何: L=150mm, H=80mm, R1=5mm R2=10mm t=0.5mm;

材料:  $E = 2 \times 10^5$  MPa,  $\mu = 0.25$ ;

载荷: Pressure=100MPa。

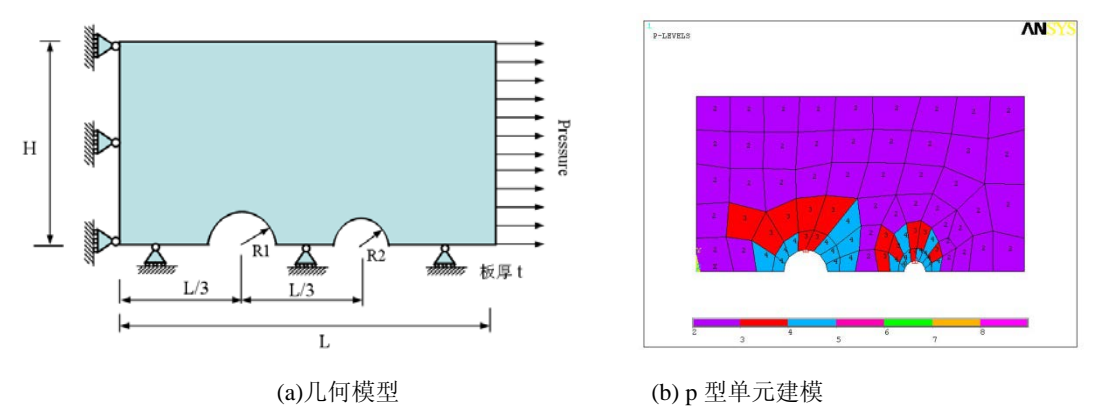

图 8.1 带孔方板及 p 型单元建模

【建模要点】

- 1. 采用 p 型单元 PLANE145,采用常规的建模流程进行建模,可以采取较粗的网格, p 方法 将采用增加各单元基底函数阶次的方法来改善计算精度;
- 根据对称性,取一半的对象进行常规的建模。在该模型中,将生成两个圆面,可以采用命 令<WPOFFS>来平移工作面,以便采用命令<PCIRC>来生成圆面;
- 3. 在求解之前,需要设置关键节点的物理量,通过命令<PCONV>来采用p方法中的p阶次 来以控制计算误差,一般情况下,对局部的计算精度来进行控制,为提高计算效率,对于 一些非关键点周边的单元,可以保持单元的p阶次不变,采用命令<PMOPTS>来进行设置, 可以设置多点的p方法收敛准则;
- 4. 在求解模块中,需要通过命令<PCONV>来设置关键物理量的控制误差。
- 5. 求解后,在后处理中,需要采用命令<SET>调出计算结果,采用命令<\*GET>获取关键位 置上的计算结果,采用命令<PLCONV>及<PPLOT>显示和图示 p 方法的收敛曲线及单元 的 p 阶次。

得到的计算结果见表 8.1。

| 物理量                   | ANSYS 计算结果 |
|-----------------------|------------|
| 孔边 P1 点的 x 方向应力 P1_SX | 266.338MPa |
| 孔边 P2 点的 x 方向应力 P2_SX | 296.228MPa |

表 6-8 带孔方板及 p 型单元的计算结果

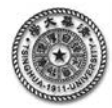

| 【文件】完整的命令流。                                        |                                       |
|----------------------------------------------------|---------------------------------------|
| !%%%%% [应用建模 Project8] %%%%% begin %%%%%%%%%%%%%%% |                                       |
| C*** 采用 p 方法分析带两孔的平面问题                             |                                       |
| /PREP7                                             | !进入前处理                                |
| ANTYPE,STATIC                                      | !设定为静力结构分析                            |
| ET,1,PLANE145,,,3                                  | !设置 1 号单元(p 型单元)                      |
| MP,EX,1,2e5 \$MP,PRXY,1,0.25                       | !设置1号材料弹性常数                           |
| L=150 \$H=80 \$R1=5 \$R2=10 \$t=0.5                | !设置几何参数                               |
| Pressure=100                                       | !设置载荷参数                               |
| RECTNG,0,L,0,H                                     | !建立一个矩形面                              |
| WPOFFS,L/3,,                                       | !平移工作平面(x1=L/3)                       |
| PCIRC,R2,0,0,360                                   | !建立一个圆面(R2)                           |
| WPOFFS,L/3,,                                       | !再平移工作平面(x2=x1+L/3)                   |
| PCIRC,R1,0,0,360                                   | !建立一个圆面                               |
| R,1,t                                              | !设置厚度                                 |
| ASBA,1,2                                           | !将面1减面2,则生成面4                         |
| ASBA,4,3                                           | !将面4减面3                               |
| SMRTSIZ,4                                          | !设置自动网格划分指数                           |
| AMESH,1                                            | !对面进行单元划分                             |
| NSEL,S,LOC,X,0                                     | !选取 x=0 节点                            |
| D,ALL,UX,0                                         | !施加对称约束                               |
| NSEL,S,LOC,Y,0                                     | !选取 y=0 节点                            |
| DSYM,SYMM,Y                                        | !施加对称约束                               |
| NSEL,S,LOC,X,L                                     | !选取右边界节点                              |
| SF,ALL,PRES,-Pressure                              | !对所选择节点施加载荷                           |
| ALLSEL                                             | !选取所有对象                               |
| FINISH                                             | !退出前处理                                |
| /SOLU                                              | !进入求解模块                               |
| P1=NODE(2*L/3,R1,0)                                | !获取位置(2*L/3,R1,0)处的节点号,赋给参数 P1        |
| P2=NODE(L/3,R2,0)                                  | !获取位置(L/3,R2,0)处的节点号,赋给参数 P2          |
| PMOPTS                                             | !设置 p 方法中固定单元 p 阶次的误差,默认 5%           |
| PCONV,0.2,S,X,P1                                   | !针对 P1 节点,采用 p 方法,设置应力 SX 的误差在 0.2%以内 |
| PCONV,0.2,S,X,P2                                   | !针对 P2 节点,采用 p 方法,设置应力 SX 的误差在 0.2%以内 |
| SOLVE                                              | !进行求解                                 |
| /POST1                                             | !进入后处理                                |
| SET,1                                              | !调出结果的1号数据集                           |
| PLNSOL,S,X                                         | !图形显示 x 方向的应力计算结果                     |
| PLDISP,1                                           | !图形显示受力后的模型结构                         |
| *GET,P1_SX,NODE,P1,S,X                             | !获取节点 P1 处的应力 SX, 赋给参数 P1_SX          |
| *GET,P2_SX,NODE,P2,S,X                             | !获取节点 P2 处的应力 SX, 赋给参数 P2_SX          |
| PLCONV                                             | !图形显示 p 方法的收敛曲线                       |
| PPLOT                                              | !图形显示实际所用单元 p 阶次                      |
| *STATUS                                            | !列显参数的内容                              |
| !%%%%% [应用建模 Project8] %%%% end %%%%%%%%%%%%%%     |                                       |